## インターネットによる議決権行使および委任申請のご案内

1. 議決権行使について

インターネットによる議決権行使はパソコンから議決権行使サイトにアクセスし、 画面の案内に従って行使いただきますようお願い申し上げます。

https://www.seikiken.or.jp/

以下はパソコン画面を表示しております。

(1) 製剤機械技術学会 HP のトップページの「議決権行使する」ボタンをクリックする。

| <ul> <li>● <ul> <li>● <ul> <li>● <ul> <li>● <ul></ul></li></ul></li></ul></li></ul></li></ul> | 段剤機械技術学 × +<br>pr.jp                           |                                     |                                                              |                                            | *                                                                 |
|-----------------------------------------------------------------------------------------------|------------------------------------------------|-------------------------------------|--------------------------------------------------------------|--------------------------------------------|-------------------------------------------------------------------|
| - @社國法人 <mark>製剤機械</mark><br>Japan Society of Pharmaceutica                                   | 技術学会<br>Il Machinery and Engineering           |                                     | 0.7                                                          | 7セス 💿 お問い合わせ                               | ◎ サイトポリシー  ◎ サイトマップ                                               |
| ホーム<br>HOME                                                                                   | 当学会について<br>about JSPME                         | 入会案内<br>JOIN US                     | 年間スケジュール<br>SCHEDULE                                         | 出版物<br>BOCKS                               | 仲井賞<br>THE NAKAI PRIZE                                            |
| 2023年夏走<br>2023年6<br>多くの皆様にご参加<br>ここをク                                                        | 時在貝総云は、<br>月 <b>27</b> 日(火) に、<br>頃けるよう、本年度も昨  | オンラインに<br>年通り、オンライン開催<br>評議員のみダウンロ・ | <mark>用催</mark> いたします。<br>といたします。<br><b>専用</b><br>-ドして F d い | 202<br>連続:<br>最新<br>(独立行政<br><b>後</b><br>無 | 3年度特別講演会<br>生産技術を中心とした<br>所のGMP調査の視点<br>演者:高木和則<br>法人医薬品医療機器総合機構) |
| 2023年度<br>特別講演会                                                                               | 第31回講演                                         | 会第10<br>半面形製剤                       | 6期<br>敗育研修会 無菌製                                              | 第18期<br>測教育研修会                             | 第21期<br>固形製剤教育研修会                                                 |
|                                                                                               |                                                | •                                   |                                                              |                                            |                                                                   |
|                                                                                               |                                                |                                     |                                                              |                                            |                                                                   |
| イベント当日の                                                                                       |                                                |                                     |                                                              |                                            | @jspme_tweet                                                      |
| イベント当日の<br><u>第21期固形製剤教育</u> の                                                                | ご茶内<br>(11) (11) (11) (11) (11) (11) (11) (11) | 第16期半固形製                            | <mark>──会員・非</mark><br>剤教育研修会<第1回>                           |                                            | @jspme_tweet<br>一般社団法人                                            |

## (2) ログインする。

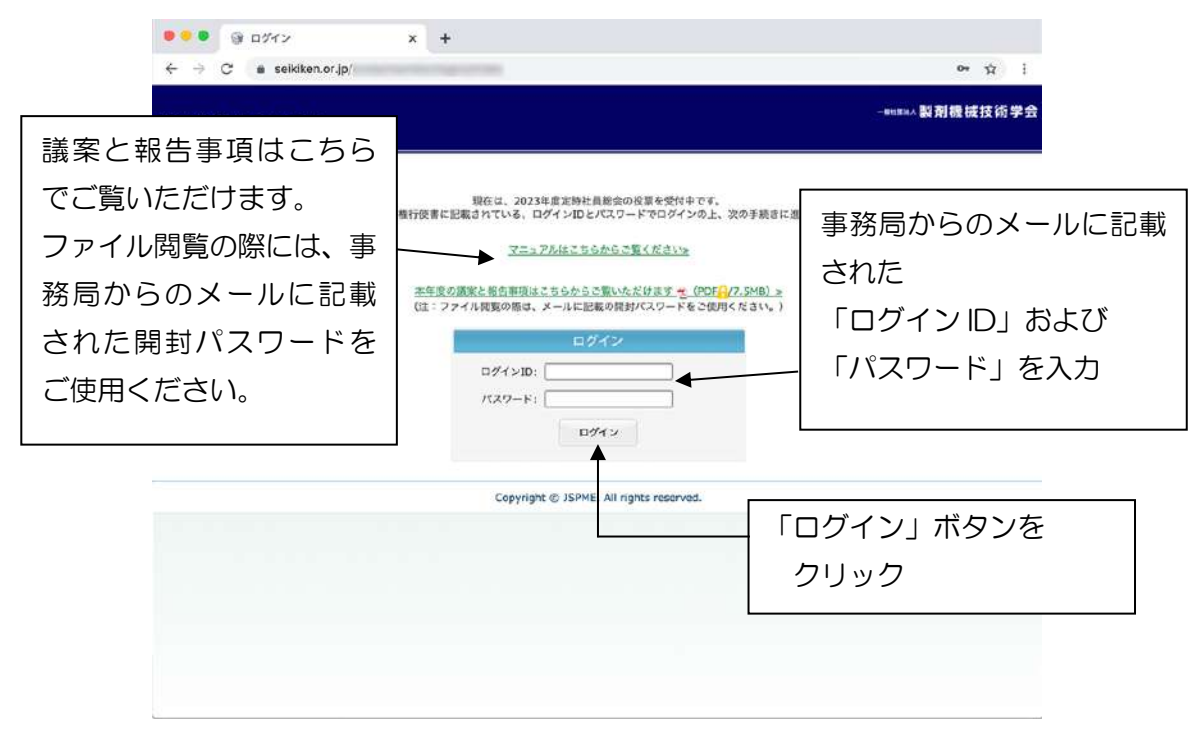

## (3) 議決権行使もしくは委任申請の選択をする。

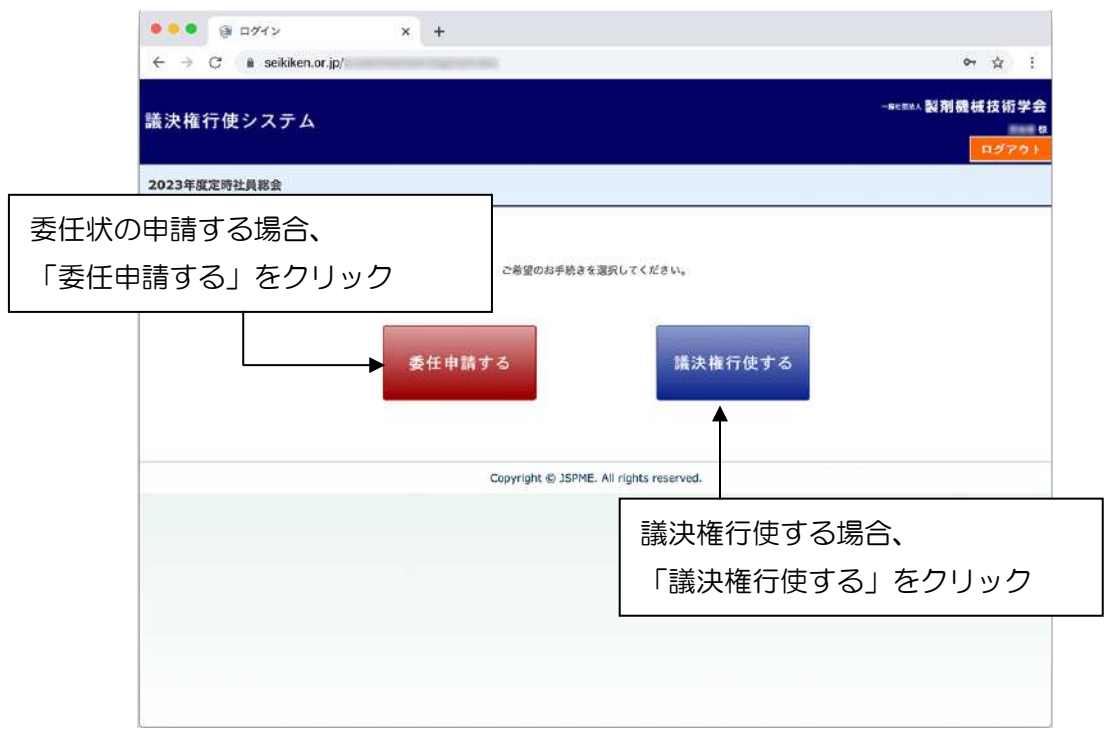

## (4) 議決権行使画面

| ●<br>●<br>●<br>●<br>●<br>●<br>●<br>●<br>●<br>●<br>●<br>●<br>●<br>● | イン × +<br>seikiken.or.jp/<br>ステム                                     | 0+ ☆ :<br>-===≡== 製剤機械技術学会<br>==<br>ログアウト |
|--------------------------------------------------------------------|----------------------------------------------------------------------|-------------------------------------------|
| 20238/02/04/08/02 > 1                                              | 1994年<br>高校報行登                                                       |                                           |
| ◎资名<br>間催日:<br>軍業体名:<br>軍頭会員名<br>投票受付仗場:<br>投票伏冠                   | 2023年8月27日<br>條 議決権行使面面<br>交流受付中<br>未於素                              | 議案ごと賛成反対のいずれか<br>にチェックをしてください。            |
| <u>また</u> 名<br>第1号議案<br>第2号演楽<br>第3号演楽                             | またタイトル<br>2022年度事業報告の件<br>2022年度該登録告の件<br>2022年度該登録告の件<br>程事・基準の選任の件 |                                           |
| 説願する                                                               | Copyright © JSPME. All rights reserved.                              |                                           |

<事業体会員用サンプル画面>

ログイン ID およびパスワードによって事業体会員もしくは個人会員の画面が表示されるので 議案毎に賛成か反対か、いずれかのラジオボタンをチェックして「投票する」ボタンを クリックください。

問題なく投票が完了すると「投票しました」というメッセージが表示されます。 投票に不備がある場合は、「投票する」ボタンをクリックしても画面が切り替わりません。

| 23年度定時社                                                                                                    | 1員総会                                                                                                    |      |            |   |  |
|----------------------------------------------------------------------------------------------------|----------------------------------------------------------------------------------------------------|------|------------|---|--|
| CALCULATE .                                                                                                    | < monthly is                                                                                                    |      |            |   |  |
| 総会名                                                                                                    | 2023年度定時社員総会                                                                                                    |      |            |   |  |
| PONE                                                                                                    | 20234003272                                                                                                    |      |            |   |  |
| 100.000                                                                                                    | 様 議決権行使面面                                                                                                    |      |            |   |  |
|                                                                                                    |                                                                                                    |      |            |   |  |
| <b>所屬名</b> :                                                                                                    |                                                                                                    |      |            |   |  |
| 氏名:                                                                                                    | T. DOMES                                                                                                    |      |            |   |  |
| 12, 10, 20, 10, 20, 10, 10, 10, 10, 10, 10, 10, 10, 10, 1 | 本 · · · · · · · · · · · · · · · · · · ·                                                                                                    |      |            |   |  |
| Deliverant C                                                                                                    | and the second second sec |      |            |   |  |
|                                                                                                    |                                                                                                    |      |            |   |  |
|                                                                                                    |                                                                                                    | <br> |            |   |  |
| 議案名                                                                                                    | 識素タイトル                                                                                                    |      | <b>#</b> 8 | 1 |  |
| <b>建朱名</b><br>号語案                                                                                                    | <b>議業タイトル</b><br>2022年原事業報告の件                                                                                                    |      | <b>x</b> a |   |  |
| <u>此来名</u><br>号語案<br>号語案                                                                                                    | 武式タイトル 2022年度事業報告の件 2022年度事業報告の件 2022年度が算動任の件 - 2022年度監査報告の件                                                                                                    | <br> |            |   |  |

<個人会員用サンプル画面>

(5) 委任申請

| <ul> <li></li></ul>                                            |             | C+☆:<br>-=====▲2-別別機械技術学会<br>ログアウト      |
|----------------------------------------------------------------|-------------|-----------------------------------------|
| 2022年文1993年8年会 > 委任年期<br>総会名: 2023年度定時社員総会<br>間値曰: 2023年66月27日 | 核 委任中請画面    |                                         |
| 事策体名:<br>筆頭会員名:<br>投票投付坟墓: 投票受付中<br>投票状况: 未投票                  |             | 委任申請をされる方が代理人(会長)を<br>選択するか代理人の会員名を入力して |
| 以下の通り、委任先を申請します。 会長 米特 党生 申請する。                                |             | 「申請する」ボタンをクリックして<<br>ださい。               |
|                                                                | Copyright 8 | 0) JSPME. All rights reserved.          |

<事業体会員用サンプル画面>

ログインIDおよびパスワードによって事業体会員もしくは個人会員の画面が表示されるので 代理人として会長を選択するか、もしくは別の代理人に依頼する場合にはラジオボタンに チェックして代理人名を記入した上で、「申請する」ボタンをクリックください。 問題なく申請が完了すると「委任申請しました」というメッセージが表示されます。 申請に不備がある場合は、「申請する」ボタンをクリックしても画面が切り替わりません。

|                                                                                                    | seikiken.or.jp/                                                           | <sup>6</sup> म : |
|----------------------------------------------------------------------------------------------------|---------------------------------------------------------------------------|------------------|
| 議決権行使シ                                                                                                    | ステム                                                                       | -enzev.製剤機械技術学会  |
| 2023年度定時社員                                                                                                    | 総会                                                                        |                  |
| 2023年成年期出出総会 >                                                                                                    | 輕信 中調                                                                     |                  |
| 総会名:<br>関催日:<br>所真名:<br>所真名:<br>投源受付状態<br>投源代状況:<br>以下の通り、委任先を4<br>の<br>の<br>の<br>の<br>の<br>の<br>の<br>の<br>の<br>の<br>の<br>の<br>の<br>の<br>の<br>の<br>の<br>の<br>の | 2023年度定時社員総会<br>2023年05月27日<br>操 委任中論面面<br>说意学作中<br>未投票<br>错しまず。<br>米持 製性 |                  |
| 中間学る                                                                                                    | Copyright @ JSPME. All rights reserv                                      | ved.             |
|                                                                                                    | сорундик со золина, на пулка нака ч                                       | icu.             |
|                                                                                                    |                                                                           |                  |

<個人会員用サンプル画面>